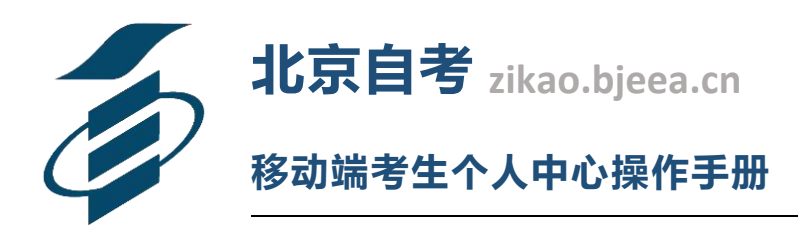

#### 功能简介

北京自考移动端为自考生提供一套基于手机的考生个人中心系统。通过北京通客户端或者手机端的浏览器,使考生更方便地进入北京高等教育自学考试的官方网站,查询到本人参加北京自学考试的各项重要信息和考试安排。

#### 限制条件

1、北京自考移动端仅限已注册北京高等教育自学考试的考生使用。

2、仅限已经获得 12 位高等教育自学考试准考证号,并通过自考办现场确认的考生。如果还未成功注册为自考生,请在注册期间登录 zikao.bjeea.cn 网站注册。

3、仅限成功安装北京通 APP,并通过 L3 或 L4 级别实名认证的自考 生登录。

4、已成功安装北京通 APP,但未通过 L3 或 L4 级别实名认证的自考生,可进行【准考证号、身份证号】和密码登录。

通过北京通 APP 访问

对于通过北京通L3或L4级别实名认证的自考生,通过北京通 APP进入北京自考时,将能自动识别用户身份,直接进入系统,这也 是最方便快捷的一种使用方式。请按照以下顺序下载安装并设置北京 通 APP。

#### 1、下载北京通 APP

在应用商店搜索"北京通",或者扫描以下二维码下载安装北京 通 APP。

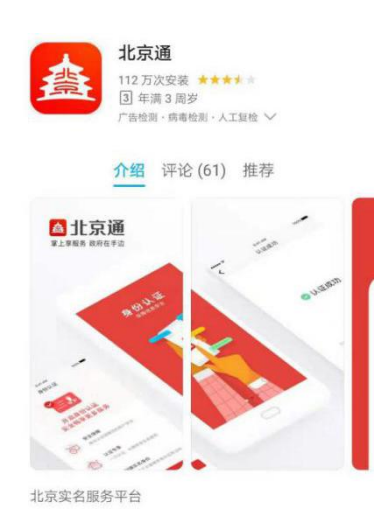

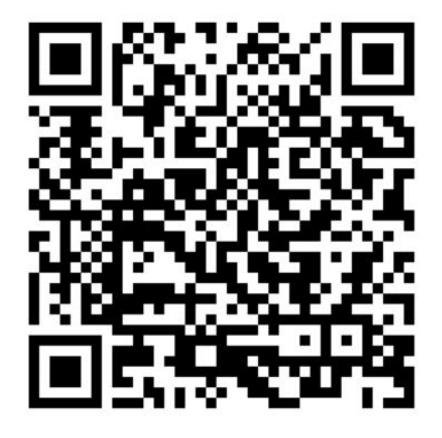

微信扫一扫下载

#### 2、北京通用户注册并认证

安装成功后,打开北京通 APP,查看北京通服务协议,无问题后 勾选"我已阅读并同意北京通服务协议"。输入手机号,并通过获取 验证码或者输入密码方式进行登录。如下图:

| 北京                 | 通      |
|--------------------|--------|
| <b>+86</b> 请输入手机号码 |        |
| 请输入短信验证码           |        |
| 开始                 |        |
| 使用密码登              | 录      |
| ✓ 我已阅读并同意北:        | 京通服务协议 |

进入北京通 APP 后,点击"我的"模块进行身份认证。认证顺序: L2级认证---->L3级认证---->L4级认证。如下图:

| (2)         (2)         (2)         (2)         (2)         (2)         (2)         (2)         (2)         (2)         (2)         (2)         (2)         (2)         (2)         (2)         (2)         (2)         (2)         (2)         (2)         (2)         (2)         (2)         (2)         (2)         (2)         (2)         (2)         (2)         (2)         (2)         (2)         (2)         (2)         (2)         (2)         (2)         (2)         (2)         (2)         (2)         (2)         (2)         (2)         (2)         (2)         (2)         (2)         (2)         (2)         (2)         (2)         (2)         (2)         (2)         (2)         (2)         (2)         (2)         (2)         (2)         (2)         (2)         (2)         (2)         (2)         (2)         (2)         (2)         (2)         (2)         (2)         (2)         (2)         (2)         (2)         (2)         (2)         (2)         (2)         (2)         (2)         (2)         (2)         (2)         (2)         (2)         (2)         (2)         (2)         (2)         (2)         (2)         (2)         (2)         (2) <th>北京通号</th> | 北京通号                         |
|----------------------------------------------------------------------------------------------------|------------------------------|
| ●<br>● 身份认证 >                                                                                                    | (2)<br>L2级认证可享受政务信息查询服务(二选一) |
| 公氏奴括                                                                                                    | 实名认证                         |
| ✓ 找回当时 ✓ 我的公积金 >                                                                                                    | 支付宝认证                        |
| 我的社保 >                                                                                                    | L3级认证 额外享受线上支付服务             |
| ▶ 我的卡证 >                                                                                                    | 人脸识别认证     已认证               |
| ☆ 我的收藏                                                                                                    | 银行卡认证未认证>                    |
| 我的申报         >                                                                                                    | L4级认证 额外享受大额资金交易服务           |
| 三 事项收藏                                                                                                    | →事大厅现场认证 >                   |
| ★ 我的物流 ☆ ②  ※ ② ②  ※ ③ ○ ○ ○ ○ ○ ○ ○ ○ ○ ○ ○ ○ ○ ○ ○ ○ ○ ○                                                                                                    | ☑ 北京通保障您的信息安全                |

# 3、进入"北京自考"

进入北京通 APP 后,点击"北京通"模块进行免密登录。登录顺序: 教育考试、自学考试—>信息查询。点击信息查询后,可直接登录到 移动端考生个人中心系统。如下图:

| NT2.05                                                                                                    |                                                                                                    |                                     |   |                                                                                                    |
|----------------------------------------------------------------------------------------------------|----------------------------------------------------------------------------------------------------|-------------------------------------|---|----------------------------------------------------------------------------------------------------|
| 北京   Q查找服务                                                                                                    |                                                                                                    |                                     |   | ← × 教育考试                                                                                                    |
| 1.乐通7                                                                                                    |                                                                                                    | 1                                   |   | 一代老市切                                                                                                    |
| 18 19 19                                                                                                    | and the second data                                                                                                    | State and                           |   | 1 成考成指                                                                                                    |
| 我的应用                                                                                                    |                                                                                                    |                                     |   | 成绩查询                                                                                                    |
|                                                                                                    |                                                                                                    | 0                                   |   | 录取查询                                                                                                    |
| 社保查询 公积                                                                                                    |                                                                                                    | 积分落户资讯                              |   | 招生计划                                                                                                    |
| <b>Á</b> (                                                                                                    |                                                                                                    |                                     |   | ↓ 学老会校老                                                                                                    |
| 动名士厅 药约1                                                                                                    | 挂号 北京12345                                                                                                    | 全部                                  |   | 1 4 2 D 10 2                                                                                                    |
| 以方入门 ](如约)                                                                                                    |                                                                                                    |                                     |   |                                                                                                    |
| 政方入门 [ <u>與51</u> ]                                                                                                    |                                                                                                    |                                     |   | 成绩查询                                                                                                    |
| 推荐服务                                                                                                    |                                                                                                    |                                     |   | 成绩查询                                                                                                    |
| 推荐服务<br>運 政府公报<br>公报文件检索                                                                                                    | (3) 阅读北:<br>书籍查询;                                                                                                    | 京                                   |   | 成绩查询<br>GESE考试                                                                                                    |
| 推荐服务<br>並得及行 」 」<br>建立<br>並<br>政府公报<br>公服文件检索<br>专题服务                                                                                                    | <b>23</b> 阅读北<br>书前宣词封                                                                                                    | 京<br>推荐<br>更多                       |   | 成绩查询<br>J GESE考试<br>成绩查询                                                                                                    |
| <ul> <li>         は多人(1)         」         は会         </li> <li>         推荐服务         <ul> <li></li></ul></li></ul>                                                                                                    | 御读北:     书籍查询                                                                                                    | <b>京</b><br><sup>推荐</sup><br>更多     |   | 成绩查询<br>GESE考试<br>成绩查询                                                                                                    |
| <ul> <li>1,133 (1) (1,133)</li> <li>推荐服务</li> <li>         政府公报<br/>公报文件检索     </li> <li>         专题服务     </li> <li>         教育考试 劳动和     </li> </ul>                                                                                                    | <ul> <li>         • 通 阅读北:         • 新書查询         </li> <li>         就业         交通出行         </li> </ul>                                                                                                    | 京<br>推荐<br>更多<br>介格服务               |   | 成绩查询<br>  GESE考试<br>成绩查询<br>  自学考试                                                                                                    |
| 1     1     1     1     1     1     1     1     1     1     1     1     1     1     1     1     1     1     1     1     1     1     1     1     1     1     1     1     1     1     1     1     1     1     1     1     1     1     1     1     1     1     1     1     1     1     1     1     1     1     1     1     1     1     1     1     1     1     1     1     1     1     1     1     1     1     1     1     1     1     1     1     1     1     1     1     1     1     1     1     1     1     1     1     1     1     1     1     1     1     1     1     1     1     1     1     1     1     1     1     1     1     1     1     1     1     1     1     1     1     1     1     1     1     1     1     1     1     1     1     1     1     1     1     1     1     1     1     1     1     1     1     1     1     1     1< | <b>④</b> 阅读北:<br>书描章词<br>就业 交通出行 f                                                                                                    | <b>京</b><br>推荐<br>更多<br><b>介格服务</b> |   | 成绩查询<br>] GESE考试<br>成绩查询<br>] 自学考试<br>毕业证书查询                                                                                                    |
| 1     1     1     1     1     1     1     1     1     1     1     1     1     1     1     1     1     1     1     1     1     1     1     1     1     1     1     1     1     1     1     1     1     1     1     1     1     1     1     1     1     1     1     1     1     1     1     1     1     1     1     1     1     1     1     1     1     1     1     1     1     1     1     1     1     1     1     1     1     1     1     1     1     1     1     1     1     1     1     1     1     1     1     1     1     1     1     1     1     1     1     1     1     1     1     1     1     1     1     1     1     1     1     1     1     1     1     1     1     1     1     1     1     1     1     1     1     1     1     1     1     1     1     1     1     1     1     1     1     1     1     1     1     1     1     1< | <ul> <li>         ・</li></ul>                                                                                                    | <b>京</b><br>重多<br>介格服务              |   | 成绩查询<br>GESE考试<br>成绩查询<br>目学考试<br>毕业证书查询<br>外省考籍转入查询                                                                                                    |
| 1     1     1     1     1     1     1     1     1     1     1     1     1     1     1     1     1     1     1     1     1     1     1     1     1     1     1     1     1     1     1     1     1     1     1     1     1     1     1     1     1     1     1     1     1     1     1     1     1     1     1     1     1     1     1     1     1     1     1     1     1     1     1     1     1     1     1     1     1     1     1     1     1     1     1     1     1     1     1     1     1     1     1     1     1     1     1     1     1     1     1     1     1     1     1     1     1     1     1     1     1     1     1     1     1     1     1     1     1     1     1     1     1     1     1     1     1     1     1     1     1     1     1     1     1     1     1     1     1     1     1     1     1     1     1     1< | (3) 阅读北<br>书籍查询) 就业 交通出行 り 门城美景                                                                                                    | 京<br>推荐<br>更多<br>介格服务               | 2 | 成绩查询<br>] GESE考试<br>成绩查询<br>] 自学考试<br>毕业证书查询<br>外省考籍转入查询<br>信息查询                                                                                         |
| 1     1     1     1     1     1     1     1     1     1     1     1     1     1     1     1     1     1     1     1     1     1     1     1     1     1     1     1     1     1     1     1     1     1     1     1     1     1     1     1     1     1     1     1     1     1     1     1     1     1     1     1     1     1     1     1     1     1     1     1     1     1     1     1     1     1     1     1     1     1     1     1     1     1     1     1     1     1     1     1     1     1     1     1     1     1     1     1     1     1     1     1     1     1     1     1     1     1     1     1     1     1     1     1     1     1     1     1     1     1     1     1     1     1     1     1     1     1     1     1     1     1     1     1     1     1     1     1     1     1     1     1     1     1     1     1< | <ul> <li>         ・</li></ul>                                                                                                    | 京<br>進荐<br>更多<br>介格服务               | 2 | 成绩查询<br>GESE考试<br>成绩查询<br>自学考试<br>毕业证书查询<br>外省考籍转入查询<br>信息查询                                                                                             |
|                                                                                                    | <ul> <li>         ・日本</li> <li>         ・日本</li> <li></li></ul> | 京<br>重多                             | 2 | <ul> <li>成绩查询</li> <li>GESE考试</li> <li>成绩查询</li> <li>自学考试</li> <li>自学考试</li> <li>毕业证书查询</li> <li>外省考籍转入查询</li> <li>信息查询</li> <li>北京教育考试院 提供服务</li> </ul> |

#### 1、从北京自考官网进入

其他访问方式

(1)

从浏览器访问 zikao.bjeea.cn,点击"移动端",用手机微信扫描 出现的二维码,即可进入北京自考移动端考生个人中心。

#### 2、从北京自考综合服务平台微信公众号进入

进入北京自考综合服务平台官方微信公众号,选择"自考校园" 菜单中的"个人中心",即可进入北京自考移动端考生个人中心。

## 3、从手机浏览器进入

在手机浏览器中键入网址 zikaoh5.bjeea.cn,即可进入北京自考移动端考生个人中心,或者扫码识别以下二维码。

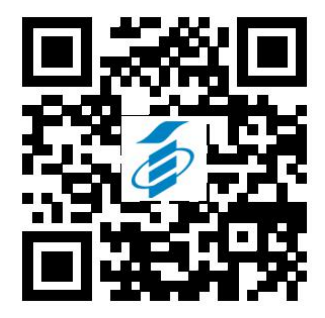

以上三种方式进入北京自考考生个人中心之后,需要输入准考证 号和密码进行身份认证,认证通过之后才能开始使用。

登录

考生可通过扫码识别二维码或键入网址访问北京自考移动端考 生个人中心,进入登录页面,输入正确的准考证号或身份证号和密码, 登录北京自考移动端考生个人中心。如下图:

| × | 登录                                                                | ••• |   |
|---|-------------------------------------------------------------------|-----|---|
|   |                                                                   |     |   |
|   | <b>北京自考</b><br>zikao.bjeea.cn                                     |     |   |
|   | <b>2</b> 请输入准考证号或身份证号                                             |     | 1 |
|   | ● 请输入密码                                                           |     | 2 |
| ( | 登录                                                                |     | 3 |
|   | 欢迎使用北京市高等教育自学考试移动端考生中心。如果您还<br>不是自考生,请在http://zikao.bjeea.cn完成注册。 |     |   |
|   | 第三方账号登录:                                                          |     |   |
|   | <b>%</b>                                                          |     |   |

# 使用说明

## 1、进入北京自考个人中心

成功认证身份之后考生就能进入北京自考个人中心。在个人中心 里,可看到注册时上传的照片①、自学考试注册的个人信息②、自学 考试官网发布的消息通知③、当期报考的课程④、以及若干功能链接 ⑤、快速通道⑥。

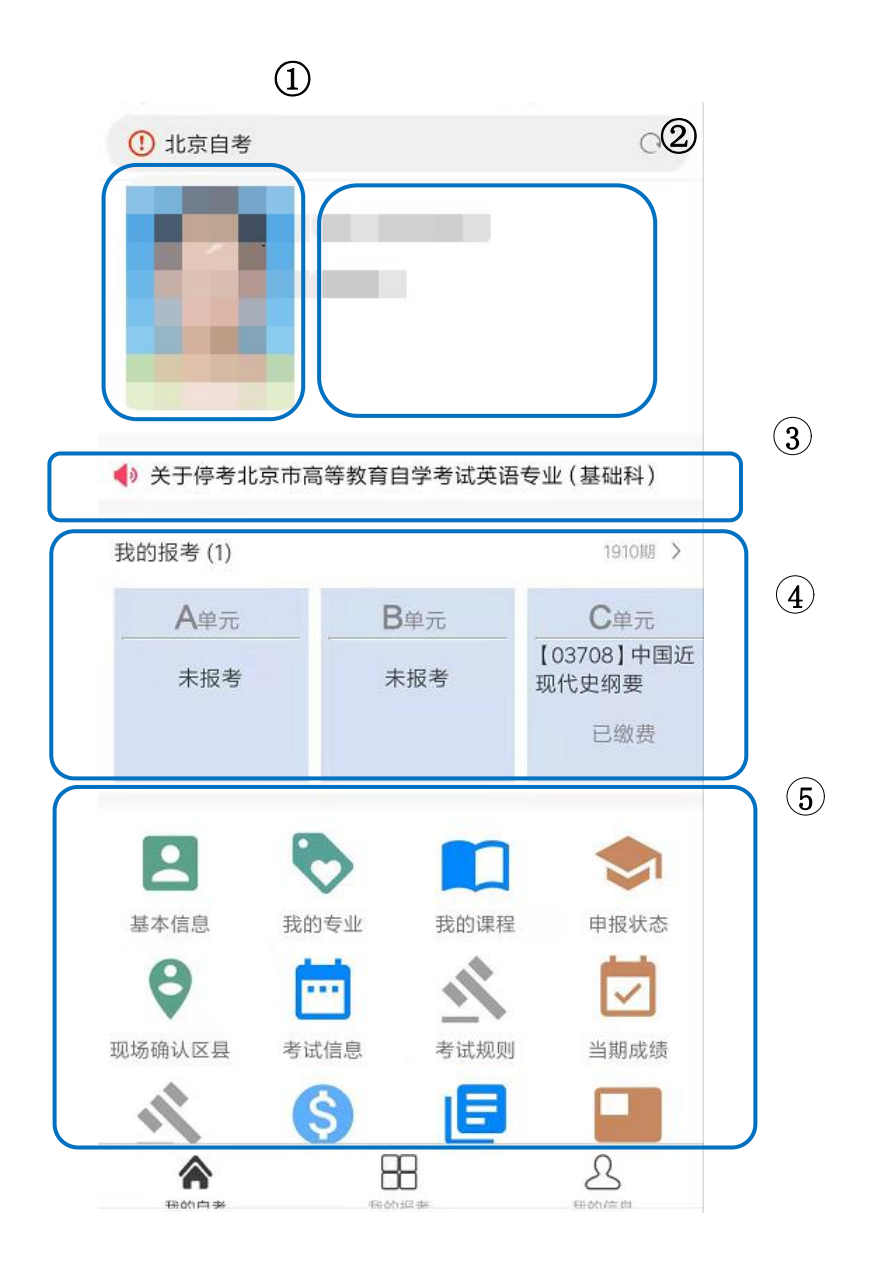

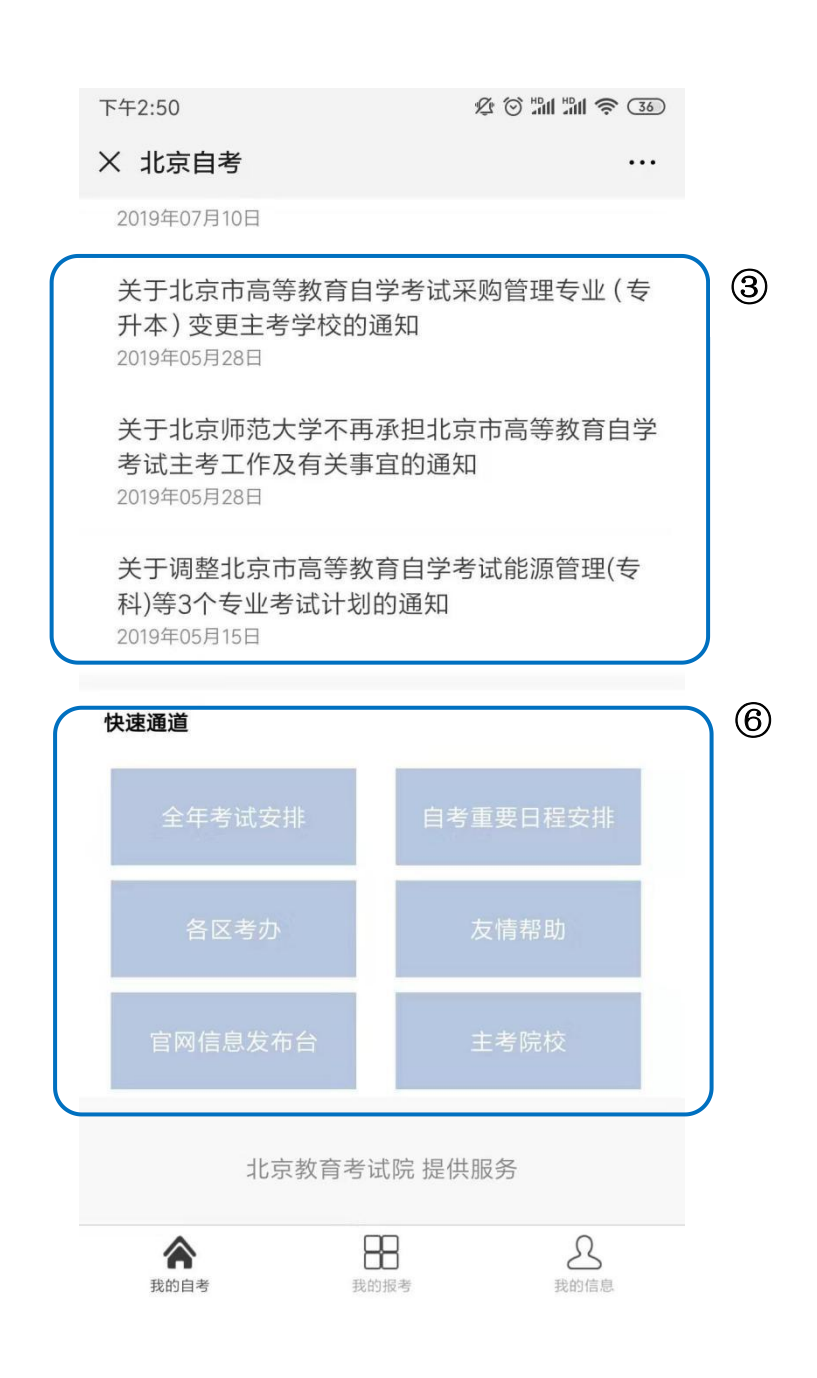

# 2、确认个人信息

# 2

考生可点击<sup>基本信息</sup>,查看考生个人信息。个人信息包含:考生姓 名、准考证号、身份证号【已加密】、注册年月、证件类型、性别、 出生年月等信息。

如下图:

| ∅ 基本信息 | 3               | 0 |
|--------|-----------------|---|
| <      | 基本信息            |   |
|        | 昌平区             | F |
| 注册时间   | J: 2016年10月自学考试 |   |
| 账号状态   | :: 正常           |   |
| 现场确认   | :昌平区            |   |
| 证件类型   | !: 居民身份证        |   |
| 身份证号   | : 211********   |   |
| 性别:女   |                 |   |
| 年龄:1(  |                 |   |
| 健康状态   | ::健康            |   |
| 民族:汉   |                 |   |
| 户口所在   | 地:北京市           |   |

# 3、查询现场确认区县

只有在新生注册期间,需要到现场确认个人信息的考生才显示现场确认区县功能,查看现场确认区县信息。

如下图:

| ∅ 现场确                                                    | 前认区县                                                                                            | 0                    |
|----------------------------------------------------------|-------------------------------------------------------------------------------------------------|----------------------|
| <                                                        | 现场确认区县                                                                                          |                      |
|                                                          | 2016年10月考试现场确认凭单                                                                                |                      |
| 姓名:<br>身份证号<br>现场确认                                      | 号: ************<br>人区县: 西城区                                                                     |                      |
| <b>注意事项:</b><br>凡网上注册<br>军队)核查不<br>自责。<br>西城区自考<br>心)联系电 | 信息与实际不一致的考生、经与北京市公<br><sup>5</sup> 符合注册条件的考生,注册报考无效,相<br>办地址: 西直门内大街186号 ( 西城区教育<br>话: 66560135 | 安局(或<br>I关责任<br>§考试中 |

注释:请携带PC端打印的纸质版现场确认凭单现场确认。

# 4、查询注册专业

点击 #####, 查看已注册专业的代码、专业名称、添加时间、专业状态、课程合格门数等信息。

| <      | 我的专业                                                                |    |
|--------|---------------------------------------------------------------------|----|
| Q、请输入要 | 搜索的专业代码                                                             | 搜索 |
| 学习中    | 01A0221<br>人力资源管理(专科)<br>2017年10月自学考试<br>专业状态:正常开设<br>合格课程:0        |    |
| 学习中    | 01A0222<br><b>能源管理(专科)</b><br>2019年4月自学考试<br>专业状态:正常开设<br>合格课程:0    |    |
| 学习中    | 01A0223<br><b>连锁经营管理(专科)</b><br>2018年10月自学考试<br>专业状态:正常开设<br>合格课程:0 |    |

5、查询申报课程

点击<sup>我的课程</sup>,查看当期报考的课程代码、课程名称、考试时间、 考试时长、考试单元信息等信息。

| <                  | 我的课程                                                         |         |
|--------------------|--------------------------------------------------------------|---------|
|                    | 当期报考                                                         |         |
| Q、请输入要             | 要搜索的课程代码                                                     | 搜索      |
| <b>F</b> 单元<br>已缴费 | 06090<br>人员素质测评理论与方<br>2019年10月26日星期六下午14:3<br>笔试,考试时长■120分钟 | ī法<br>0 |
| <b>G</b> 单元<br>已缴费 | 80937<br>人力资源管理研究方法<br>2019年10月27日星期日上午09:0<br>笔试,考试时长■120分钟 | 0       |
| <b>Н</b> 単元<br>已缴费 | 41759<br>工作分析与评价<br>2019年10月27日星期日下午14:3<br>笔试,考试时长■120分钟    | 0       |

# 6、查询考试时间和地点

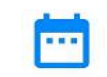

点击<sup>考试信息</sup>,查看当期报考课程的课程代码、课程名称、考试时间、考试时长、考试地点、考场号、座次号信息。

| Ø 考试信息                   |                                                                                               | 0 |
|--------------------------|-----------------------------------------------------------------------------------------------|---|
| <                        | 考试信息                                                                                          |   |
| 1201164003               | 14                                                                                            |   |
| 张甜甜                      | 1910 期                                                                                        |   |
| 10月20日<br>星期日下午<br>14:30 | 00015<br>英语(二)<br>考点名称:北京市第十三中学(高<br>中部)<br>考试地址:西城区柳荫街27号<br>考试时长:150分钟<br>考场号:010<br>座次号:27 |   |
| 10月27日<br>星期日上午<br>09:00 | 80937<br>人力资源管理研究方法<br>考点名称:北京市第十五中学<br>考试地址:西城区育新街2号<br>考试时长:■120分钟考场号:006<br>座次号:04         |   |

7、查询考试规则

点击 考试规则, 查看考试规则。

| Ø | 考试规则 |
|---|------|
|---|------|

#### **多**考试规则

一、自觉服从监考员等考试工作人员管理,不得以任何理由妨碍 监考员等考试工作人员履行职责,不得扰乱考场及其他考试工作 地点的秩序。

二、凭准考证和与注册类型一致的有效身份证件, 按规定时间和 地点参加考试。

三、迟到15分钟后(高考外语科按教考试厅[2008]3号文件规定 执行;中考、会考外语科按考试院相关规定执行。)不准进入考点 参加当科目考试。交卷出场时间不得早于每科目考试结束前30分 钟,交卷出场后不得再次进场续考,也不得在考场附近逗留或交 谈。

四、28铅笔、黑色字迹的钢笔或签字笔、直尺、圆规、三角板、无 封套像皮等必需的考试用品(有特殊规定的除外)可带入考场, 其他任何物品不准带入考场。 严禁携带各种通讯工具(如手机等具有发送或者接收信息功能

广宗携带各种通讯工具(如手机等具有友达或者接收信息功能 的设备等)、电子存储记忆录放设备以及涂改液、修正带等物品 进入考场。不准随身夹带文字材料及其他与考试无关的物品。

五、考生进入考场后按准考证号(座位号)入座,将《准考证》及 证件放在桌子右上角以便核验。考生在领到试卷和答题卡后,应 按要求在规定的时间内在试卷及答题卡上的指定位置粘贴条码或 准确、清楚地填(涂)姓名、准考证号(座位号)等栏目。凡漏填、 错填或书写字迹不清的答卷、答题卡影响评卷结果的,责任由考 生自负。

三日內4。 還试卷、答题卡分发错误及试题字迹不清、重印、漏印或缺页等 问题。可举手询问,在开考前报告监考员;开考后,再行更换的, 延误的考试时间不予补偿;涉及试题内容的疑问,不得向监考员 询问。

六、开考信号发出后方可答题。考生必须用现行规范的语言文字 答题。

七、在试卷或答题卡(纸)规定的地方答题。不得使用红色字迹笔 或铅笔(除画图外)答题。不得用规定以外的笔和纸答题。写在试 卷、草稿纸上或答题卡(纸)规定区域以外的答案一律无效,不得 在答卷、答题卡(纸)上做任何标记。

八、在考场内须保持安静,不准吸烟,不准喧哗,不准交头接耳、 左顾右盼、打手势、做暗号,不准夹带、旁窥、抄袭或有意让他人 抄袭,不准传抄答案或交换试卷、答题卡、草稿纸,不准传递文 具、物品等,不准将试卷、答卷、答题卡或草稿纸带出考场。

九、试卷、答题卡分发错误及试题字迹不清等问题,考生须先举 手,经监考员同意后轻声提问。涉及试题内容的疑问,不得向监 考员询问。

#### 8、查询申报状态

点击 **HRM**态,查询论文、毕业、学位当期和往期申报专业的申报 状态,可查询申报期、申报专业、申报专业名称、申报单位等信息。

|                  | <i>L</i>                                           | \$ © #11 #11 \\$ 35) |
|------------------|----------------------------------------------------|----------------------|
| 态                |                                                    |                      |
|                  | 申报状态                                               |                      |
|                  | 学位申报                                               | 毕业申报                 |
| ∃报:              | :                                                  |                      |
| 0<br>;<br>2<br>F | 01B0221<br>酒店管理(独立本<br>2018年上半年论文申报<br>申报单位:北京联合大学 | 科段)                  |
| 0<br>1<br>2<br>E | 01B0801<br>计算机及应用(独<br>2017年下半年论文申报<br>申报单位:北京大学   | (立本科段)               |
| C<br>ì<br>2<br>E | 01B0801<br>计算机及应用(独<br>2017年上半年论文申报<br>申报单位:北京大学   | 1立本科段)               |
| 0<br>1<br>2<br>1 | 01B0801<br>计算机及应用(独<br>2016年下半年论文申报<br>申报单位:北京大学   | 3立本科段)               |

9、当期成绩查询

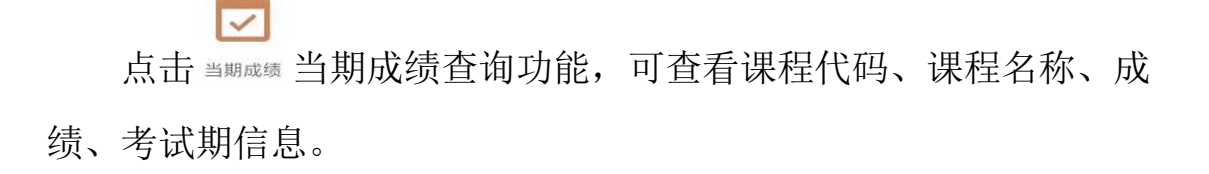

注: 往期成绩信息请到 PC 端查询。

| <                       | 当期成绩信息                        |       |
|-------------------------|-------------------------------|-------|
| 全部                      | 合格                            | 不合格   |
| 发布日期:<br>注: 往期成绩        | 言息请到PC端查询。                    |       |
| 考试成绩<br><b>80</b><br>合格 | 05963<br>绩效管理                 | 1910期 |
| 考试成绩<br>65<br>合格        | <sup>05969</sup><br>人力资源战略与规划 | 1910期 |
| 考试成绩<br><b>67</b><br>合格 | 41760<br>人力资源政策与法规            | 1910期 |

# 10、 查看支付指南

点击 <sup>支付指南</sup>支付指南, 查看支付指南。

| 下午 | 2:52 & O MI M 🗟 35                                                                                                    |
|----|----------------------------------------------------------------------------------------------------|
| ×  | 支付指南 …                                                                                                    |
|    | 北京市高等教育自学考试网上报考支付指南                                                                                                    |
|    | 北京公共支付平台支付指南                                                                                                    |
|    | 一、支付前准备                                                                                                    |
|    | 1. 银行卡网上支付功能开通                                                                                                    |
|    | 如服考考生的银行本本身不具备"用上银行"支付功能,需要您携带您的个人身份证或其他有效证件、银行卡,到附近的银行柜给去开递"用上银行"功能。                                                                                       |
|    | (溫馨觀茶:建以您在银行他台开通网银时,向银行客服人员咨询完整的开通点就并通报预计间上支付金额,以便<br>后级操作,如果您是工商银行的卡,在开通网上银行动能的同时,还要开握"电子传费"功能。)                                                           |
|    | 2. 了解支持网上支付的银行及银行客服电话                                                                                                    |
|    | 北京自学考试网上支付支持22家银行的储蓄卡(借记卡)及信用卡,具体银行名称及银行客服电话如下:                                                                                                    |
|    | 工商银行(95588) 建设银行(95533)                                                                                                    |
|    | 农业银行(95599) 招商银行(95555)                                                                                                    |
|    | 交遣银行(95559) 民生银行(95568)                                                                                                    |
|    | 光大振行(95595) 中國銀行(95566)                                                                                                    |
|    | 濾发銀行(95528) 兴业银行(95561)                                                                                                    |
|    | 中值银行(95558) 广发银行(95508)                                                                                                    |
|    | <b>源圳发展银行(95501) 渤海银行(400 888 8811)</b>                                                                                                    |
|    | 北京银行(95526) 平安银行(961202)                                                                                                    |
|    | 北京农商银行(96198) 南京银行(96400)                                                                                                    |
|    | 宁波银行 (96528、962528) 上海银行(021-962888)                                                                                                    |
|    | 东亚银行(800 830 3811) 浙商银行(95527)                                                                                                    |
|    | 二、网上支付注意事项                                                                                                    |
|    | (一) 陶上支付:                                                                                                    |
|    | 1.考生在支付报考费用之前,请一定先阅读相关银行卡的使用说明及注意事项;在卷费过程中,随时注意支付平<br>会和银行给出的据示信息。必要时一边对期说明一边进行操作。                                                                          |
|    | 2. 建设设积积过高度,这些风度积不非称符物运动正常变化,但不再使成为消度是除水剂回应上,考虑使用的电<br>抽消可需量素为不可加能度化,在2000度和达出。加速也和同能会全化化了,加行,已是银行和类型)才<br>银标满足到上面表置水,提议考生能表有别了"包括包"下和相关程序组织行进分全统件。         |
|    | 3. 登录自学考试网上报考系统,报考成功后点击做费按旧进入做费界面。                                                                                                    |
|    | 4.北京市公共支付平台进行徽费,可选择支付室、徽信进行扫码支付,也可选择银联或北京通进行徽要。                                                                                                    |
|    | 5 债费前可先删除压缩存,可以在托的工具菜单中选择"Internet选项",点击"删除cookles"和"删除文件"的按钮后<br>再选择做费。                                                                                    |
|    | 6. 如果因上网条件或网络传输等须因造成系统递度做提。请考生冷静并招心等待,尽量不要重复点击,如果页面<br>无法显示,可容试刷新。                                                                                          |
|    | 7. 继费时如果进行到某一步做出现异常,前额不起作用,不要按此间洗器"退田"键,而后重新点击自考报考系统中的感费按钮。                                                                                                 |
|    | 8.务会活机度提倡工程。poogle工具有,MAN工具有;其创作增有研究全分管(Netton Internet Society)的<br>例出信口工品的需要名供出出口注意和加工具,各项的可含合全类自力后用器涂带出的文质成功质。如使<br>用Wendows XPI的作系统,真式把操作系统自夸的排出窗口注意工具。 |
|    | 9. 由于报考人数较多。请尽量提的做准备,尽量避开报考、做费高端期,以免网络损诺,影响报考。                                                                                                    |
|    | 10.建议不要多人使用同一台计算机进行间上报考,若条件拆制出现多人使用同一计算机进行局上服考或网上缴<br>费时,不可同时多开测范器时2.以上用时进行预考,造象次期考测显新一人必须在完成股考虑做费后立即点击<br>服考系统中的退出按钮进行系统退出,并同时关闭到范嵩,后一人方可进行服考知做费。          |

# 11、 查看当期报考缴费账单

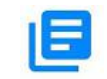

点击 \*\*\* , 查看当期申报缴费的账单信息, 可查询笔试、论文、 学位的缴费信息。笔试课程可查询课程代码、课程名称、缴费金额、 总金额、账单号、创建时间等信息。 论文和学位缴费包含缴费专业代码、专业名称、缴费金额等信息。

如下图:

|                      | 账单                                                               |         |
|----------------------|------------------------------------------------------------------|---------|
|                      | 笔试课程报考缴费                                                         | t       |
|                      | 支付金额                                                             |         |
|                      | ¥30                                                              |         |
|                      | 完成交易                                                             |         |
| 03708                | 中国近现代史纲要                                                         | ¥30     |
| 账单号:<br>创建时间<br>交易时间 | 20190831523281<br>리: 2019-08-31 08:39:3<br>티: 2019-08-31 08:39:5 | 6<br>5  |
|                      | 论文申报缴费                                                           |         |
|                      | 支付金额                                                             |         |
|                      | ¥400                                                             |         |
|                      | 完成交易                                                             |         |
| 01B00                | 19 工程管理(项目管理;<br>本)                                              | 方向) (专升 |
| 账单号:                 | 06011740055701                                                   |         |

# 12、 查看考籍办理信息

点击 \*籍信息, 查看考籍办理信息, 包含业务类别、申请状态、申 请时间、备注信息。

| × 考籍信息 | l.                                                 | ••• |
|--------|----------------------------------------------------|-----|
| <      | 考籍信息                                               |     |
| 接考     | 申请状态: 暂存,未提交<br>申请时间: 2018-12-14<br><sup>备注:</sup> |     |
| 免考     | 申请状态: 暂存,未提交<br>申请时间: 2018-12-21<br><sup>备注:</sup> |     |
| 考籍转出   | 申请状态: 暂存,未提交<br>申请时间: 2019-10-10<br><sup>备注:</sup> |     |

13、 缴费

点击<sup>(1)</sup>, 对当前申报的专业或者课程进行缴费。点击缴费按 钮后,进入"北京市公共支付平台"界面,选择支付方式进行缴费。 缴费后提示支付结果。

论文申报和学位申报、笔试课程报考操作还需在电脑端执行,点击缴费按钮后,移动端也会显示缴费按钮,可进行缴费操作。

如下图:

| <     | 缴费             |         |
|-------|----------------|---------|
| 学位申报缴 | 费:             | 201909期 |
| ¥100  | 01C1503 新闻学(本科 | )       |

19

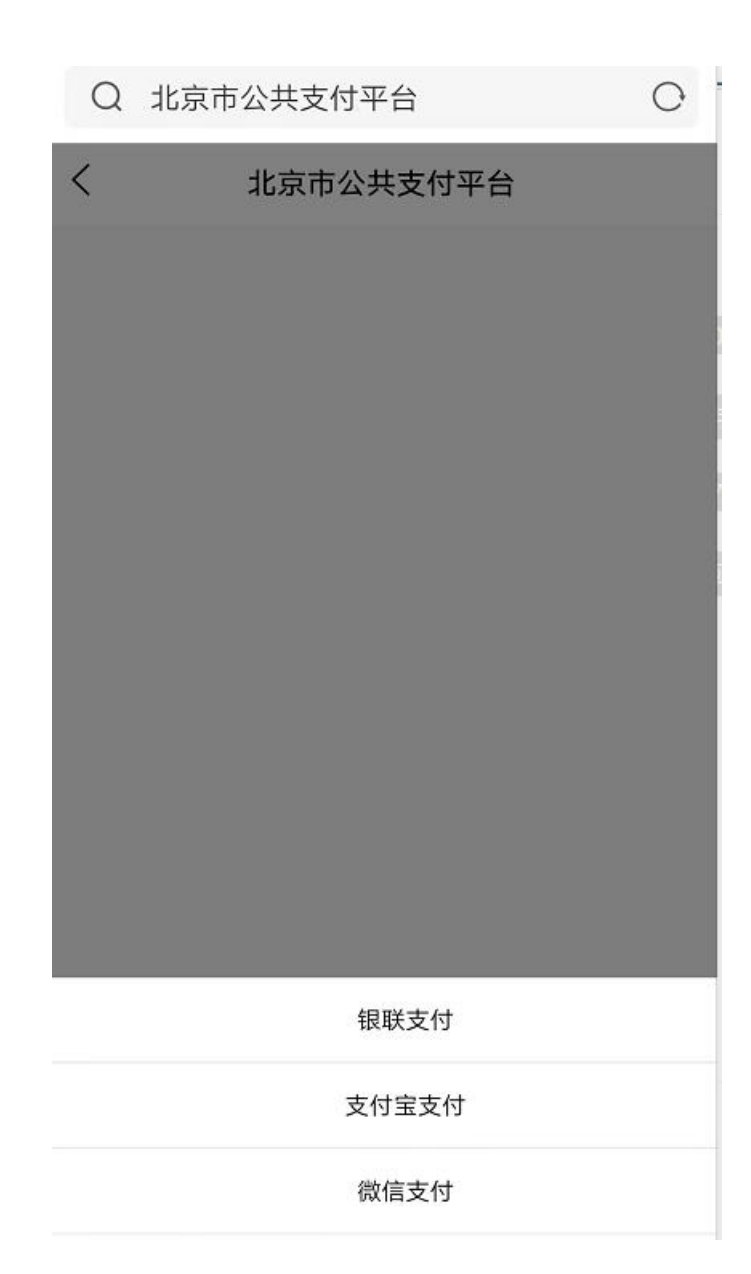

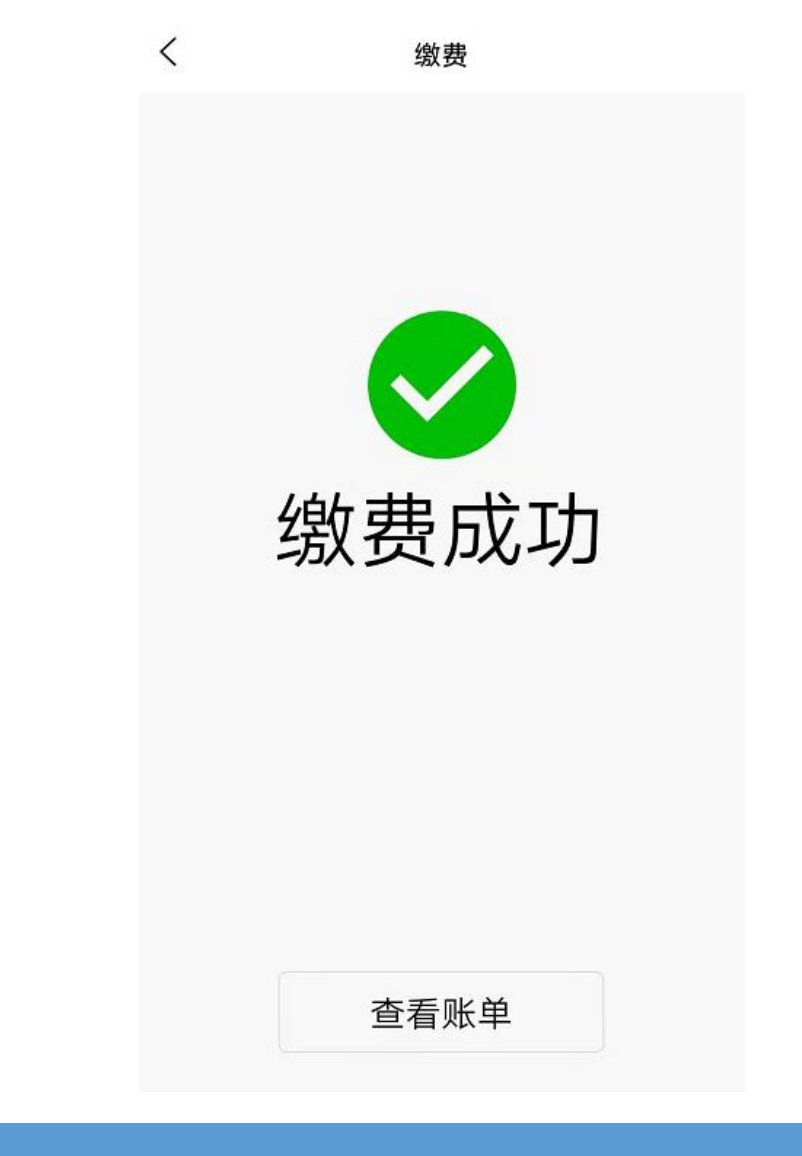

# 特殊情况说明

## 1、北京自考登录失败

北京通 APP 统一认证登录北京自考失败后,会自动跳转到准考证 号或身份证号和密码登录。可正常登录北京自考移动端。

北京通 APP 统一认证登录失败原因:

(1) 您未进行或未通过北京通 L3 级或 L4 级别实名认证。

(2)北京通实名认证输入的身份证号和姓名与注册自考时的身份证号和姓名不一致。

# 其他相关资源

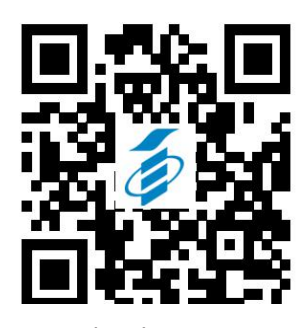

zikao.bjeea.cn 北京自考官网

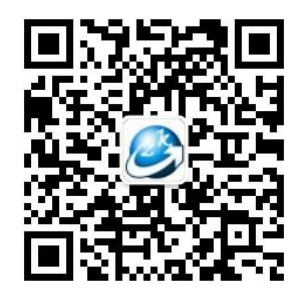

gh\_8d8fada99369 北京自考综合服务平台